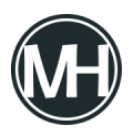

Para este tutorial, se trabajará con el siguiente plano:

×

\*Clic en la imagen para ampliar.

Los parámetros son:

- Profundidad: 5mm
- Herramientas: 8mm y 6mm de diámetro
- RPM: 1200
- Velocidad de avance: 170 mm/min

Como primer punto, se puede hacer el marco, con los detalles de las orillas, seguido de los barrenos, luego los cortes diagonales y finalmente el agujero central.

Teniendo esto en mente, se pueden marcar los puntos en el plano:

×

Entonces, la secuencia de corte es la siguiente:

| ML A P1   | MCL A P7   | MCL A P12  | MCL A P17 | MCL A P22 |
|-----------|------------|------------|-----------|-----------|
| MCL A P2  | MCL A P8   | MCCA A P13 | ML A P18  | MCL A P23 |
| MCL A P3  | MCCA A P9  | MCL A P14  | MCL A P19 | ML A P24  |
| MCL A P4  | MCL A P10  | ML A P15   | MCL A P20 | MCL A P25 |
| MCL A P5  | MCCA A P11 | MCL A P16  | ML A P21  | MCL A P26 |
|           |            |            |           |           |
|           |            |            |           |           |
|           |            |            |           |           |
| MI a p27  | ML A P35   | ML A P43   | MCL A P51 | MCL A P59 |
| MCL A P28 | MCL A P36  | MCL A P44  | MCL A P52 | ML A PS   |

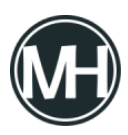

| MCL A P29 | MCL A P37 | MCCH A P45 | MCL A P53 |
|-----------|-----------|------------|-----------|
| MCL A P30 | MCL A P38 | MCCH A P46 | MCL A P54 |
| ML A P31  | ML A P39  | MCL A P47  | MCL A P55 |
| MCL A P32 | MCL A P40 | MCL A P48  | MCL A P56 |
| MCL A P33 | MCL A P41 | MCL A P49  | MCL A P57 |
| MCL A P34 | MCL A P42 | MCL A P50  | MCL A P58 |

\*Recordar que, ML = Movimiento lineal sin corte, MCL = Movimiento de corte lineal, MCCH = Movimiento de corte circular con sentido horario, MCCA = Movimiento de corte circular con sentido anti horario, PS = Posición de seguridad para la herramienta.

Ahora, se calculan las coordenadas:

| P1 X-5 Y1 Z70 | P13 X1 Y63.5    | P25 Z-5         | P37 X86 Y48     | P49 Y46       |
|---------------|-----------------|-----------------|-----------------|---------------|
| P2 Z-5        | P14 Z3          | P26 Z3          | P38 Z3          | P50 X63       |
| P3 X99        | P15 X12.5 Y67.5 | P27 X14 Y32     | P39 Y32         | P51 Y48       |
| P4 Y79        | P16 Z-5         | P28 Z-5         | P40 Z35         | P52 X37       |
| P5 X1         | P17 Z3          | P29 X31.677 Y13 | P41 X73.323 Y13 | P53 Y38       |
| P6 Y8.5       | P18 Y12.5       | P30 Z3          | P42 Z3          | P54 X64       |
| P7 X8.5 Y1    | P19 Z-5         | P31 X14 Y48     | P43 X34 Y40     | P55 Y36       |
| P8 X83.5      | P20 Z3          | P32 Z-5         | P44 Z-5         | P56 X36       |
| P9 X99 Y16.5  | P21 X87.5 Y67.5 | P33 X31.677 Y67 | P45 X66         | P57 Y36       |
| P10 Y63.5     | P22 Z-5         | P34 Z3          | P46 X34         | P57 X39       |
| P11 X83.5 Y79 | P23 Z3          | P35 X73.323     | P47 X66         | P60 X0 Y0 Z70 |
| P12 X7.5      | P24 Y12.5       | P36 Z-5         | P48 X36         |               |

Para obtener el punto en el eje X de los cortes en diagonal, es necesario hacer un cálculo extra, pues el plano no está acotado en todos los puntos. Se puede observar un ángulo de 45° y la distancia que se va a cortar, que es de 25mm.

Entonces, para encontrar el punto en X, utilizamos la fórmula Cos ? \* D, donde:

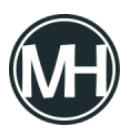

- ? = ángulo
- D = distancia

Entonces,  $\cos(45^{\circ})*25mm = 17.677 mm$ 

A lo anterior, se le suman los 14 mm que hay desde el punto donde se va a cortar, al borde, con lo que se tienen 31.677 mm.

Teniendo todo esto, se comienza a desarrollar el código CNC, que queda de la siguiente manera:

×

El resultado al correr el código en el simulador es:

×

Vídeo de la simulación: